## Importing Electronic Delivery Notifications (EDNs)

Last Modified on 01/10/2025 2:15 pm CST

The EDN Import allows Electronic Delivery Notifications to be imported directly into Purchase Receipts, eliminating the need to manually enter the information. Included in the import is Product information, quantities, and when applicable, Lot Numbers. EDNs may be used for both Seed and Crop Protection Products and can also be imported using the SKY Warehouse app.

Prior to importing EDNs, a web service must be established with the supplier(s). Click here for more information regarding establishing a web service.

- 1. Navigate to Accounting / Inventory / Purchase Receipts, and select Add. Choose the appropriate Vendor.
- 2. In the Add a Purchase Receipt window, choose **Select EDN** to display the Select EDN window.
- 3. A list of EDNs previously downloaded but not saved on a Purchase Receipt displays. Use the *Delivery Number* column to search for a specific Bill of Lading number or select **Get New EDN's from Web** to retrieve new EDNs available from the supplier.

| 🖳 Sele                      | ect EDN     |       |                  |         |                       |              |            |       |           |                   |          |        |           |        |               | >      |
|-----------------------------|-------------|-------|------------------|---------|-----------------------|--------------|------------|-------|-----------|-------------------|----------|--------|-----------|--------|---------------|--------|
| Delivery Number A Ship Date |             |       | Mobile Inventory | Ship To |                       |              |            |       |           | ^                 |          |        | Γ         | Select |               |        |
| 080171                      | 15103       | 2020  | /10/06 07        | :00 PM  | No                    | FULL CIRCLE  | =          |       |           |                   |          | _      |           |        |               | 00.000 |
| 080171                      | 18829       | 2004  | /04/05 07        | :00 PM  | No                    | FULL CIRCLE  |            |       |           |                   |          |        |           |        |               | Delete |
| 080171                      | 18842       | 2001  | /05/17 07        | :00 PM  | No                    | FULL CIRCLE  | E          |       |           |                   |          |        |           |        |               |        |
| 080171                      | 19157       | 2011  | /03/11 06        | :00 PM  | No                    | FULL CIRCLE  | 1          |       |           |                   |          |        |           |        | Г             | Cancel |
| 080171                      | 19162       | 2004  | /05/27 07        | :00 PM  | No                    | FULL CIRCLE  | 1          |       |           |                   |          |        |           |        |               |        |
| 080172                      | 21113       |       | /04/13 07        | :00 PM  |                       | FULL CIRCLE  |            |       |           |                   |          |        | Loc       | ation  | All           | ~      |
| 080172                      | 21199       | 2011  | /06/30 07        | :00 PM  | No                    | FULL CIRCLE  |            |       |           |                   |          |        | Deadurat  | 0      | i fi a a ti a | -      |
| 080172                      | 23195       | 2021  | /06/30 07        | :00 PM  | No                    | FULL CIRCLE  | 1          |       |           |                   |          |        | Product   | Class  | sincatio      | n      |
| 080172                      | 24601       | 1011  | /06/30 07        | :00 PM  | No                    | FULL CIRCLE  | 1          |       |           |                   |          |        | < All >   |        |               | ~      |
| 080173                      | 34668       | 2011  | /04/10 07        | :00 PM  | No                    | FULL CIRCLE  | -          |       |           |                   |          |        |           |        | - F           | Apply  |
| 500715                      | 57108       | 2017  | /10/31 04        | :00 PM  | Yes                   | ALLIED AG L  | LC CARRING | TON   |           |                   |          |        |           |        |               | Арріу  |
| 500816                      | 63109       | 2049  | /01/07 10        | :08 AM  | No                    | ALLIED AG L  | LC CARRING | TON   |           |                   |          |        |           |        |               |        |
| 500816                      | 63111       | 2011  | //01/07 10       | :08 AM  | No                    | ALLIED AG L  | LC CARRING | TON   |           |                   |          | ~      | Use Co    | mpany  | / Wide        | РО     |
|                             | Delivery N  | lumbe | er               |         |                       |              |            |       |           |                   |          |        | Get N     | lew E  | DN's Fr       | om Web |
|                             | Vend. Prod. |       | Dept ID          | Prod ID | <prod name=""></prod> |              | Quantity   | Units | Lot #     | Cust Order Number | Contract | Cust O | rder Line | Po     | Po Lin        | eitem  |
| 1 ▶                         | 00888346319 | 9624  | 1200BY           | 173168  | DKC64-34RIB AR SS     | SP50 ELT50   | 100        | UN    | 746WAA3JX | 9134395/2         |          | 332    |           |        |               |        |
| 2                           | 00888346319 | 9631  | 1200BY           | 173167  | DKC64-34RIB AR SS     | 30M ELT500   | 112        | BG    | H39T1D3JT | 9134395/2         |          | 342    |           |        |               |        |
| 3                           | 88358016171 | 18    | 1200BY           | 111678  | A3253 140M BASIC-F    |              | 2          | C62   |           |                   |          |        |           |        |               |        |
| 4                           | 00070183889 | 9549  | 1200BY           | 15200   | Pallet Wood 54X40 2   | Nay Domestic | 2          | C62   |           |                   |          |        |           |        |               |        |
|                             |             |       |                  |         |                       |              |            |       |           |                   |          |        |           |        |               |        |

4. Select an EDN to load the Products contained within that EDN (Bill of Lading) into the grid at the bottom of the window.

**Note:** Products on the EDN must be cross-referenced to an existing Product in Agvance to be imported into the *Add a Purchase Receipt* window.

• If a cross-reference has not yet been established, the *Prod Name* column will be blank or display *Product not found*. To create a cross-reference, double-click *Product not found* to display the *Select Product from Attribute* window. Double-click in the blank field at the bottom of the window. From there, choose a Product from the *Select a Product* screen.

|   | Vend. Prod.             | Dept ID      | Prod ID      | <prod name<="" th=""><th>&gt;</th><th>Quantity</th><th>Units</th><th>Lot #</th><th>Cust C</th><th>order Number</th><th>Contract</th><th>Cus</th><th>t Order Line</th><th>Po</th><th>Po Lineitem</th><th></th><th></th><th></th><th></th><th></th><th></th></prod> | >           | Quantity | Units     | Lot #                              | Cust C     | order Number | Contract | Cus  | t Order Line | Po      | Po Lineitem     |         |       |       |        |          |   |
|---|-------------------------|--------------|--------------|----------------------------------------------------------------------------------------------------|-------------|----------|-----------|------------------------------------|------------|--------------|----------|------|--------------|---------|-----------------|---------|-------|-------|--------|----------|---|
| 1 | 888346333057            |              |              | (Product not                                                                                                    | found)      | 1019     | UN        | WF8SBR4Y                           | 00000      | 1_3301681/   |          | 0000 | 071          |         |                 |         |       |       |        |          |   |
|   | Select Product fr       | om Attrib    | ute          |                                                                                                    |             |          |           |                                    |            |              |          |      |              |         | ×               |         |       |       |        |          |   |
|   | DepartID 🛆 P            | rodID        | Pro          | duct Name                                                                                                    | Amt On Hand | Inv Unit |           |                                    |            |              |          |      |              |         |                 |         |       |       |        |          |   |
|   |                         |              |              |                                                                                                    |             |          |           |                                    |            |              |          |      |              |         |                 |         |       |       |        |          |   |
|   |                         |              |              |                                                                                                    |             |          | •         | Select a Produ                     | ct         |              |          |      |              |         |                 |         |       |       |        | >        | × |
|   |                         |              |              |                                                                                                    |             |          |           | S                                  | elect a De | epartment    |          |      |              |         |                 |         |       |       |        |          |   |
|   |                         |              |              |                                                                                                    |             |          | Na        | ame                                |            | Location     | ID       |      | Name         |         |                 | ID      | ۵ (   | Units | Mar    | ufacture |   |
|   |                         |              |              |                                                                                                    |             |          | Ba        | yer Products                       |            | BYR          | 1200BY   |      | DKC27-54 P   | 22 RR   | 2 SP50 A250     | 111672  | E     | Bags  |        |          |   |
|   | Select from the list ab | ove or dou   | ble click in | the textbox                                                                                                    |             |          |           |                                    |            |              |          |      | A3253 140M   | STAN    | D-FI            | 111674  | E     | Bags  |        |          |   |
|   | below to select a proc  | luct. Use t  | the Locatio  | n filter to filter                                                                                                    |             |          |           |                                    |            |              |          |      | A3253 140M   | BASI    | >-F             | 111678  | E     | Bags  |        |          |   |
| t | he list of products in  | the list abo | ve.          |                                                                                                    |             |          |           |                                    |            |              |          |      | DKC65-79 A   | R GE    | NSS SP50 A      | 125887  | E     | Bags  |        |          |   |
| Ľ |                         |              |              |                                                                                                    |             |          | ]         |                                    |            |              |          |      | DKA40-16 50  | 0# 349  | 6 Clay Coated   | 138828  | E     | Bags  |        |          |   |
| 1 | ocation: BYR            |              |              |                                                                                                    |             | ~        |           |                                    |            |              |          |      |              |         |                 |         |       |       |        | ~        |   |
|   |                         |              |              |                                                                                                    |             |          | - <       |                                    |            |              |          | >    | <            |         |                 |         |       |       |        | >        |   |
|   |                         |              |              |                                                                                                    |             |          | Sho<br>fo | ow Departments<br>r which location | BYR        | ~            |          |      |              |         | D               |         |       |       |        |          | ] |
|   |                         |              |              |                                                                                                    |             |          |           |                                    | Class      | sifications  |          |      | ] Show Mas   | ter Inv | entory Products | s 🗌 Sho | w Ina | ctive | Select | Cancel   | ] |

• If the Product exists in multiple Departments in the currently logged in Location, *Multiple products* 

found displays in the Prod Name column. Double-click on Multiple products found and select the correct

|   | Vend. Prod.                                                     | Dept ID                                | Prod ID                              | <prod name=""></prod>                           |                | Quantity | Units | Lot #   | Cust Order Number | Contract | Cust Order Line | Po    | Po Lineitem |
|---|-----------------------------------------------------------------|----------------------------------------|--------------------------------------|-------------------------------------------------|----------------|----------|-------|---------|-------------------|----------|-----------------|-------|-------------|
|   | 00070183889549                                                  | 1200BY                                 | 15200                                | Pallet Wood 54X40                               | 2 Way Domestic | 1        | C62   |         |                   |          |                 |       |             |
| ľ | 00888346592737                                                  | 1200BY                                 | 180417                               | (Multiple product                               | s found)       | 10       | BG    | TEST123 | 9134395/20        |          | 460             |       |             |
|   |                                                                 |                                        |                                      |                                                 |                |          |       |         |                   |          |                 |       |             |
| 1 | Select Produc                                                   | t from A                               | ttribute                             |                                                 |                |          |       |         |                   |          |                 |       |             |
|   | Select Product                                                  |                                        | tenbute                              |                                                 |                |          |       |         |                   |          |                 |       |             |
|   | DepartID /                                                      | ProdID                                 |                                      | Product Name                                    | Amt On Hand    | Inv Unit |       |         |                   |          |                 |       |             |
|   | 1200BY                                                          | 180417                                 |                                      | AG26X8 RR2X                                     | -151.000       | Lbs      |       |         |                   |          |                 |       |             |
|   | 1200B                                                           | 190417                                 |                                      | 4G26X8 RR2X                                     | 101.000        | Lbs      |       |         |                   |          |                 |       |             |
|   | .2005                                                           |                                        |                                      |                                                 |                | 200      |       |         |                   |          |                 |       |             |
|   |                                                                 |                                        |                                      |                                                 |                |          |       |         |                   |          |                 |       |             |
|   |                                                                 |                                        |                                      |                                                 |                |          |       |         |                   |          |                 |       |             |
|   |                                                                 |                                        |                                      |                                                 |                |          |       |         |                   |          |                 |       |             |
|   |                                                                 |                                        |                                      |                                                 |                |          |       |         |                   |          |                 |       |             |
|   |                                                                 |                                        |                                      |                                                 |                |          |       |         |                   |          |                 |       |             |
|   |                                                                 |                                        |                                      |                                                 |                |          |       |         |                   |          |                 |       |             |
|   | Select from the lis                                             | t above o                              | r double c                           | lick in the textbox                             | _              |          |       |         |                   |          |                 |       |             |
|   | Select from the lis<br>below to select a                        | t above o<br>product.                  | r double c<br>Use the Lu             | lick in the textbox                             | _              |          |       |         |                   |          |                 |       |             |
|   | Select from the lis<br>below to select a<br>the list of product | t above o<br>product.<br>s in the lis  | r double c<br>Use the Li<br>t above. | lick in the textbox<br>ocation filter to filter | _              |          |       |         |                   |          |                 |       |             |
|   | Select from the lis<br>below to select a<br>the list of product | it above o<br>product.<br>s in the lis | r double c<br>Use the Lu<br>t above. | lick in the textbox<br>ocation filter to filter |                |          |       |         |                   |          |                 |       |             |
|   | Select from the lis<br>below to select a<br>the list of product | it above o<br>product.<br>s in the lis | r double c<br>Use the Lu<br>t above. | lick in the textbox<br>ocation filter to filter |                |          |       |         |                   |          |                 |       |             |
|   | Select from the lis<br>below to select a<br>the list of product | it above o<br>product.<br>s in the lis | r double c<br>Use the Li<br>t above. | lick in the textbox<br>ocation filter to filter |                |          |       |         |                   |          | 50              | alect | Cancel      |

Product for the cross-reference.

• Optionally, the Product may be deleted from the grid by highlighting the line number and pressing

## **Delete** on the keyboard.

|   | Vend. Prod.    | Dept ID | Prod ID | <prod name=""></prod>         | Quantity | Units | Lot #  | Cust Order Number | Contract | Cust Order Line | Po | Po Lineitem |
|---|----------------|---------|---------|-------------------------------|----------|-------|--------|-------------------|----------|-----------------|----|-------------|
| 1 | 00888346319600 | 1200BY  | 173166  | DKC64-34RIB AF2 SS SP50 ELT50 | 50       | UN    | AGUSB1 | 9134395/20        |          | 130             |    |             |
| 2 | 00888346319600 | 1200BY  | 173166  | DKC64-34RIB AF2 SS SP50 ELT50 | 50       | UN    | AGUSB1 | 9134395/20        |          | 130             |    |             |
| 3 | 883580161718   | 1200BY  | 111678  | A3253 140M BASIC-F            | 1        | C62   |        |                   |          |                 |    |             |
| 4 | 883580161718   | 1200BY  | 111678  | A3253 140M BASIC-F            | 1        | C62   |        |                   |          |                 |    |             |
|   | 1              |         |         | 1                             |          |       |        |                   |          |                 |    |             |

5. Once the Products on the EDN have been finalized, choose **Select** to load the Products into the *Purchase* 

Receipt grid. At this point, additional Products may be added to the Purchase Receipt.

6. Once the Purchase Receipt is saved, the EDN is no longer available for import into another Purchase Receipt.